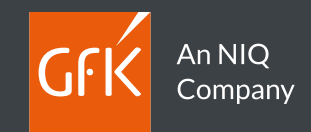

# Guida Rapida Digital Trends App

### Android

Powered by Wakoopa

GfK Italy MM - Panel Maintenance

Ver 1.6

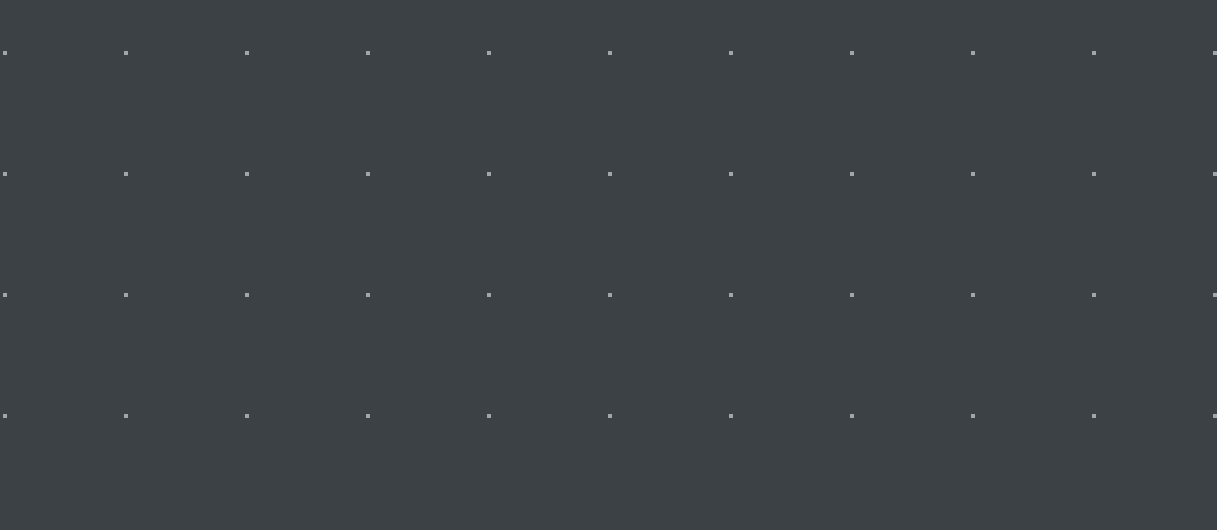

. . . . . . . . . . .

. . . . . . . . . . .

. . . . . . . . . .

. . . . . . . . . .

. . . . . . . . . . .

#### Contenuto del Manuale

- A proposito di Digital Trends
- Installazione
- Utilizzo di Digital trends
- Il tuo profilo e la guida di installazione Online

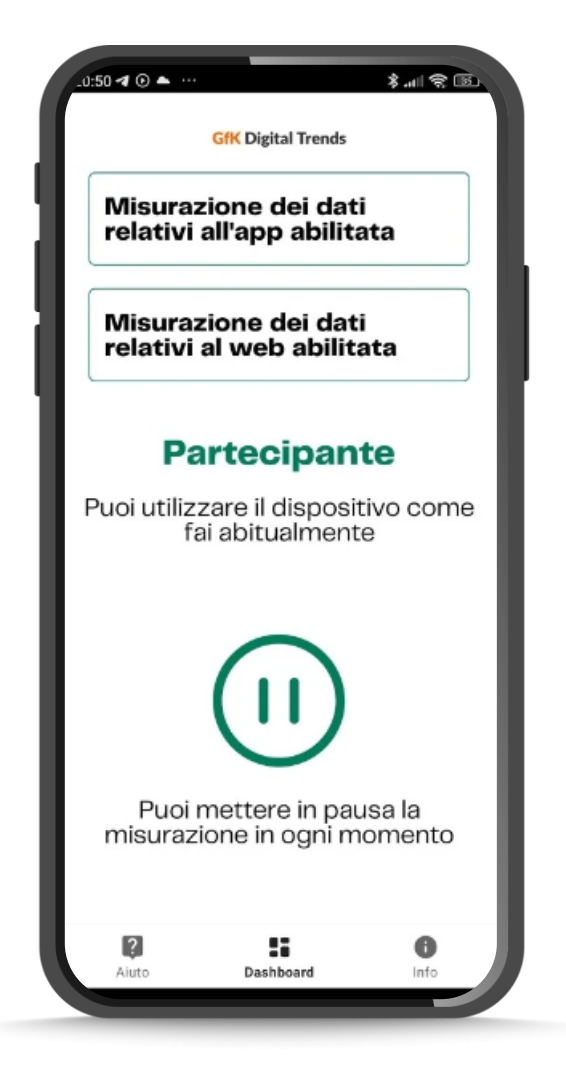

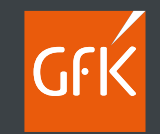

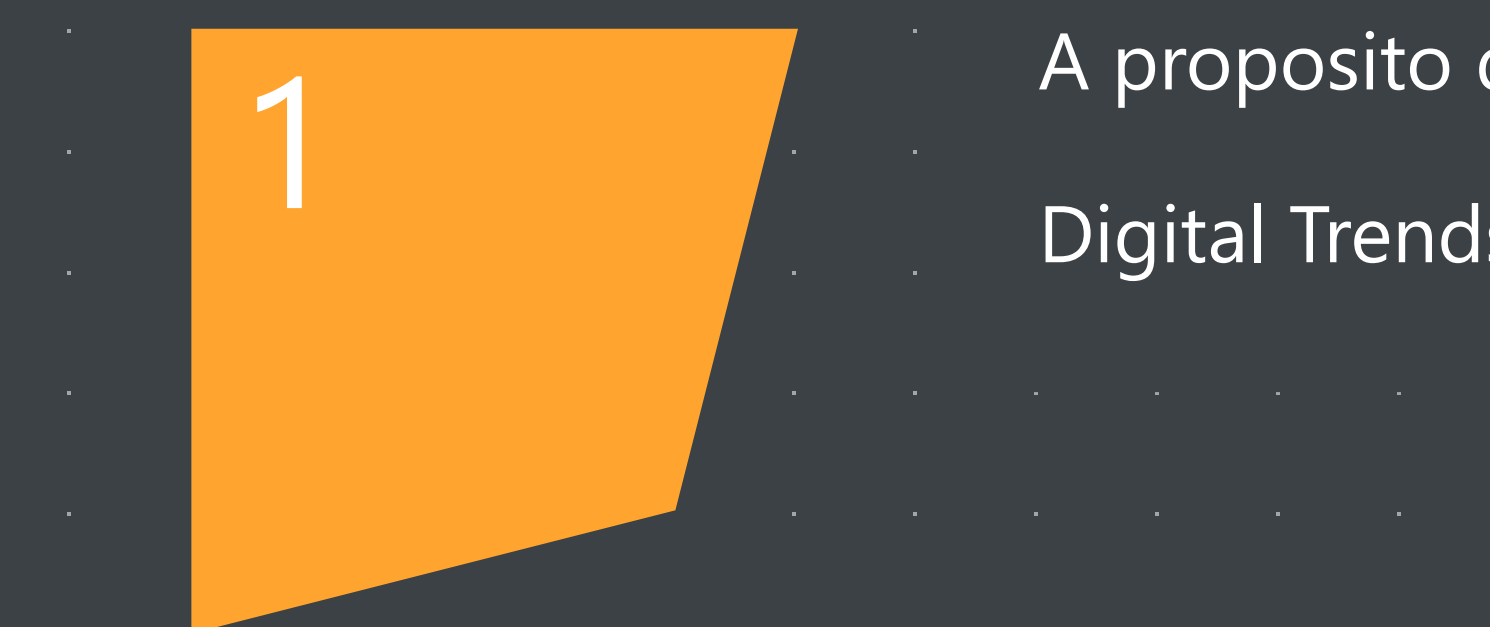

## A proposito di

**Digital Trends** 

### Benvenuto in Digital Trends

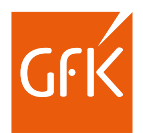

#### L'App per la rilevazione delle attività svolte con il tuo Smartphone & Tablet Android

- Come membro del panel Sinottica sei stato scelto fare parte di un progetto di ricerca di mercato innovativo e continuativo che studia l'utilizzo dei dispositivi mobili e di Internet.
- Partecipando al programma Digital Trends, avrai la possibilità di influenzare i servizi ed i prodotti offerti su internet fornendoci approfondimenti su come navighi in rete ed utilizzi il tuo dispositivo mobile, sarai in grado aiutare il mercato a plasmare il futuro dell'universo digitale.
- Questo manuale descrive come utilizzare l'app Digital Trends su uno smartphone/tablet Android.

Per ulteriori informazioni sull'Indagine Sinottica contatta via e-mail: dp.gfkitaly@gfk.com Per il supporto tecnico contattaci via e-mail presso: webmonitor.gfkitaly@gfk.com

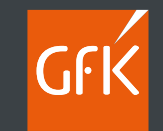

#### . . . . . . . . . . . . . . . . . .

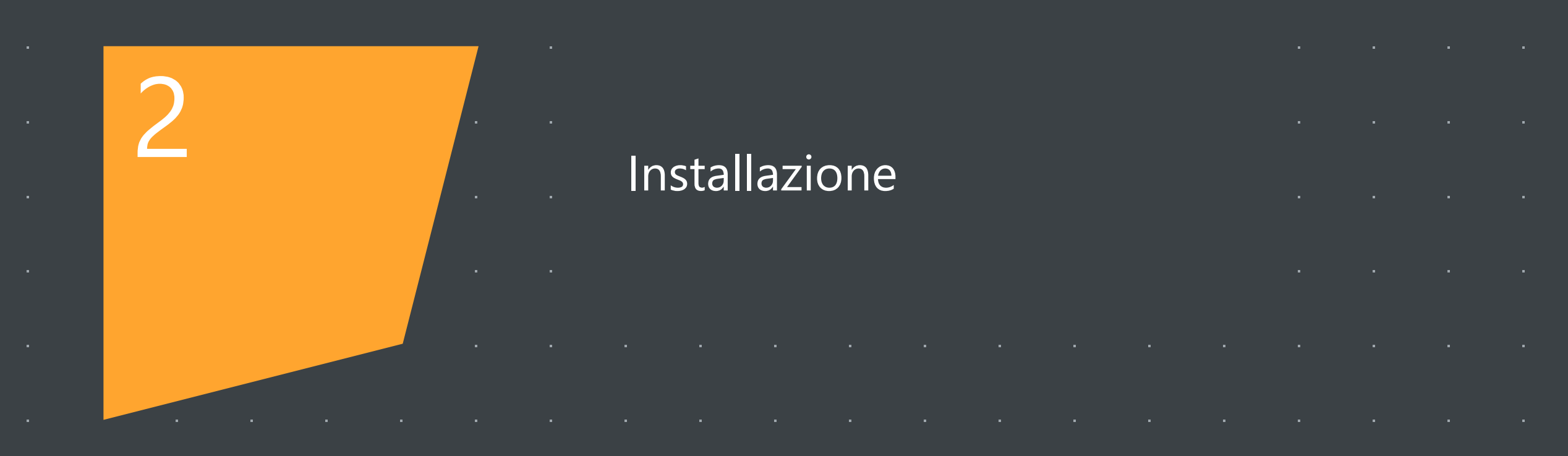

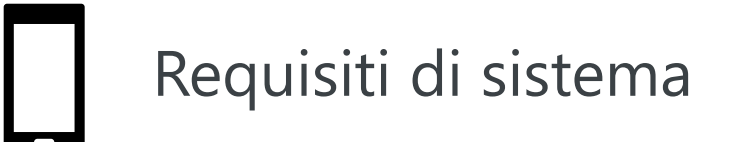

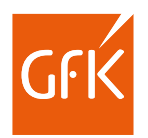

Digital Trends App è compatibile con **Smartphone** e **Tablet Android 7** e superiori.

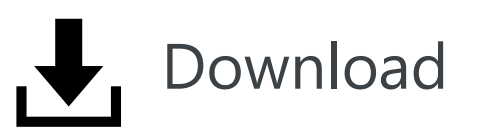

Se hai ricevuto la mail di richiesta attivazione clicca sul Link indicato per accedere alla pagina di configurazione **PERSONALE** Online dove troverai tutte le indicazioni per ottenere e validare l'App.

N.B. per poter procedere è necessario accettare le condizioni di utilizzo e la liberatoria privacy GDPR spuntando le apposite caselle.

Ti ricordiamo che in ogni caso GfK Digital trends è disponibile anche sul Playstore all'indirizzo : https://play.google.com/store/apps/details?id=com.nurago.gxlit

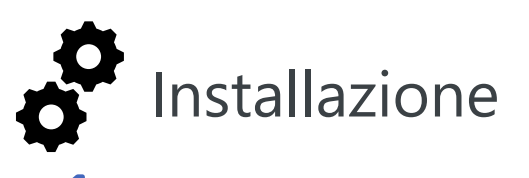

Accedi alla tua casella e-mail personale ed utilizza il link indicato nella e-mail di reclutamento che ti abbiamo inviato<sup>\*</sup> per accedere alla pagina di configurazione

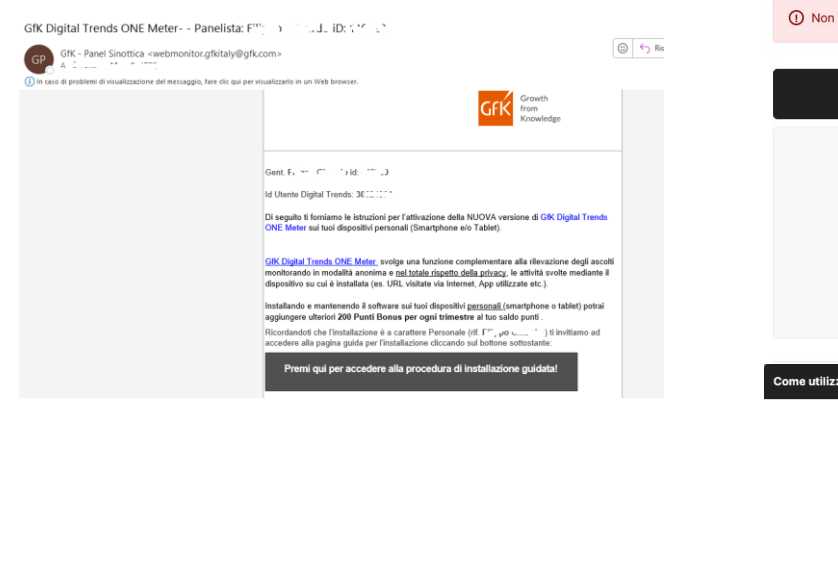

#### 2

Una volta accettate le condizioni di utilizzo e la liberatoria privacy, seleziona il tipo di dispositivo su cui vuoi installare l'App

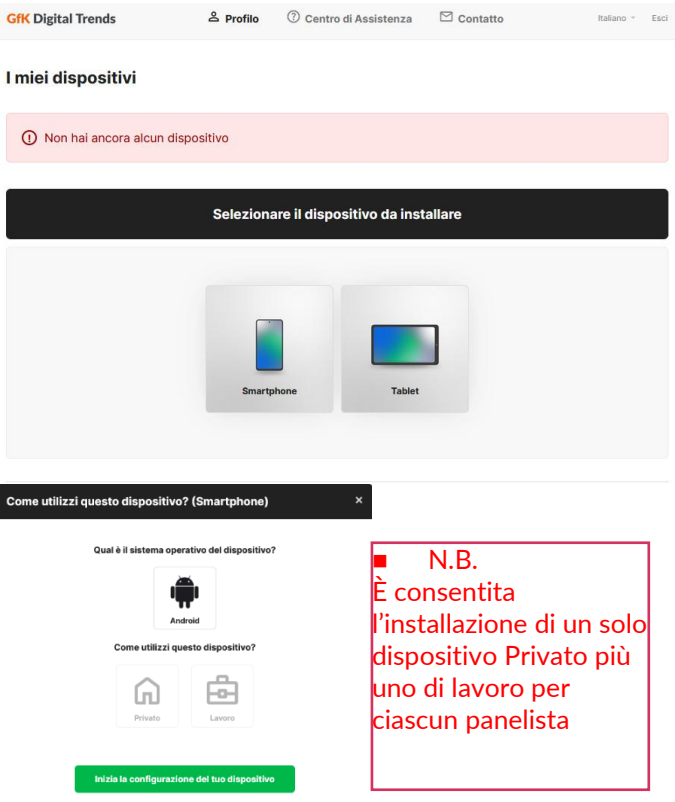

#### 3

Seleziona **Scarica** cliccando sull'apposito bottone

| Guida all'installazione                                                                                    |                                                                                                    |
|----------------------------------------------------------------------------------------------------|----------------------------------------------------------------------------------------------------|
| 🖉 Vorifichiamo co l'installazione è ande                                                                   | ata a kuan fina                                                                                       |
|                                                                                                    |                                                                                                    |
| Passaggio 2: Scarica app                                                                                   |                                                                                                    |
| 1. Clicca su "Download" per installare la App <b>Dig</b><br>tuo codice di attivazione personale, che trovi | j <b>ital Trends</b> sul tuo dispositivo mobile. Per attivare la app dovrai inserire il<br>qui sotto: |
|                                                                                                    | FAC-SIMILE 🗇 🧲                                                                                        |
|                                                                                                    | Scarica                                                                                               |
| 2. Segui gli step nella App per completare il setu                                                         | ıp.                                                                                                   |
| 3. Clicca su "Fine"                                                                                        |                                                                                                    |
|                                                                                                    |                                                                                                    |
| Precedente: Introduzione                                                                                   | Prossimo                                                                                              |
|                                                                                                    |                                                                                                    |
|                                                                                                    |                                                                                                    |
| · ( ( )                                                                                                    | li il al a constana al anal                                                                           |

Effettua quindi il download ed installa dal Playstore dove sei stato reindirizzato

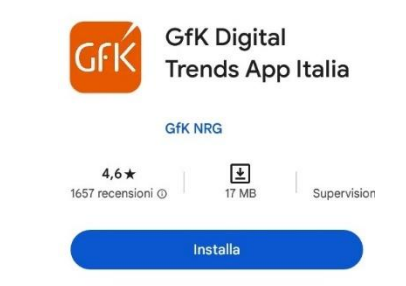

7

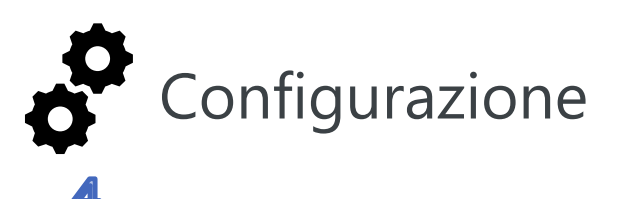

#### Apri l'App ed accetta le condizioni di utilizzo richieste rilasciando ogni permesso (notifiche, utilizzo in background etc.) richiesto in fase di installazione

#### 5

Torna alla pagina di configurazione e **copia il codice di attivazione** dell'App (puoi utilizzare il bottone copia semplicemente cliccandoci sopra)

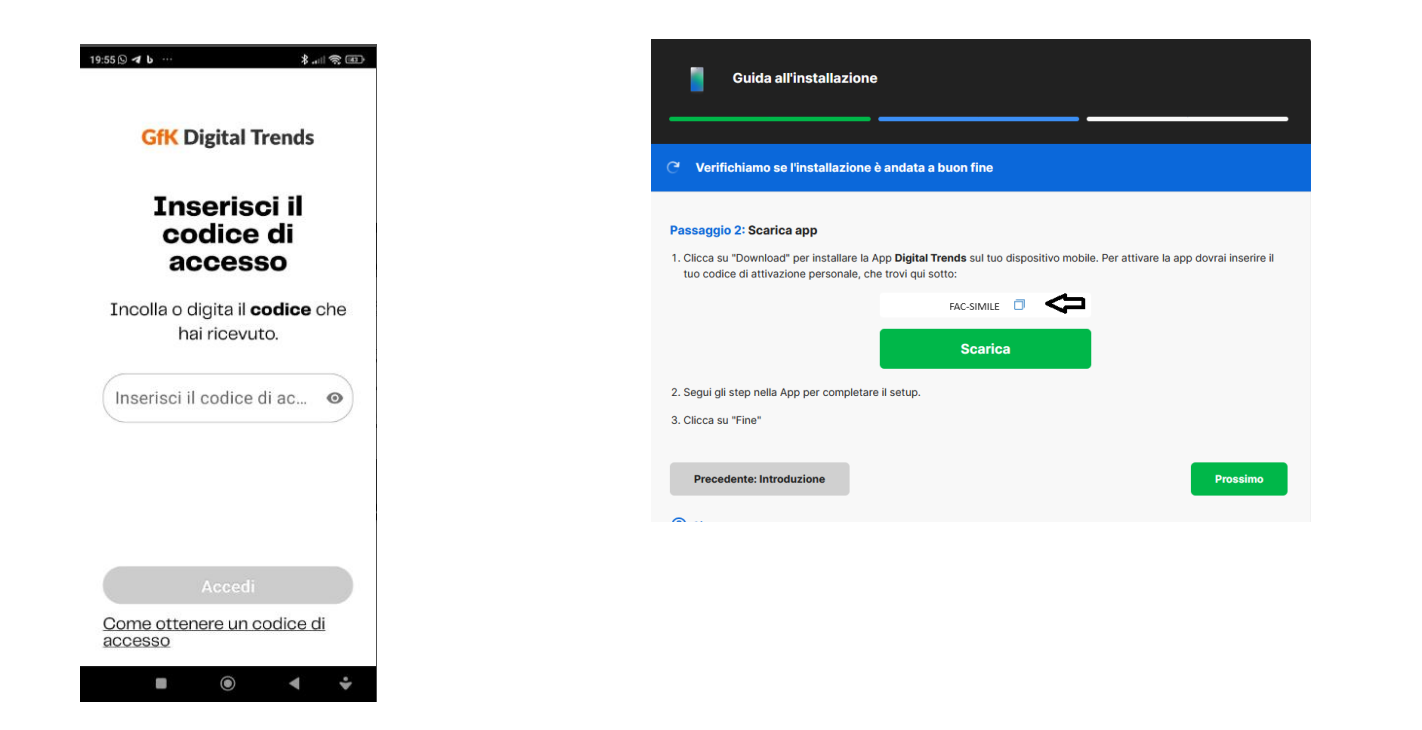

#### 6

Passa di nuovo all'App ed **incolla il codice poi premi Accedi**, se dovessi visualizzare dei messaggi pop-up per l'avvio automatico e/o l'interruzione dell'ottimizzazione batteria premi OK/Consenti per proseguire\*

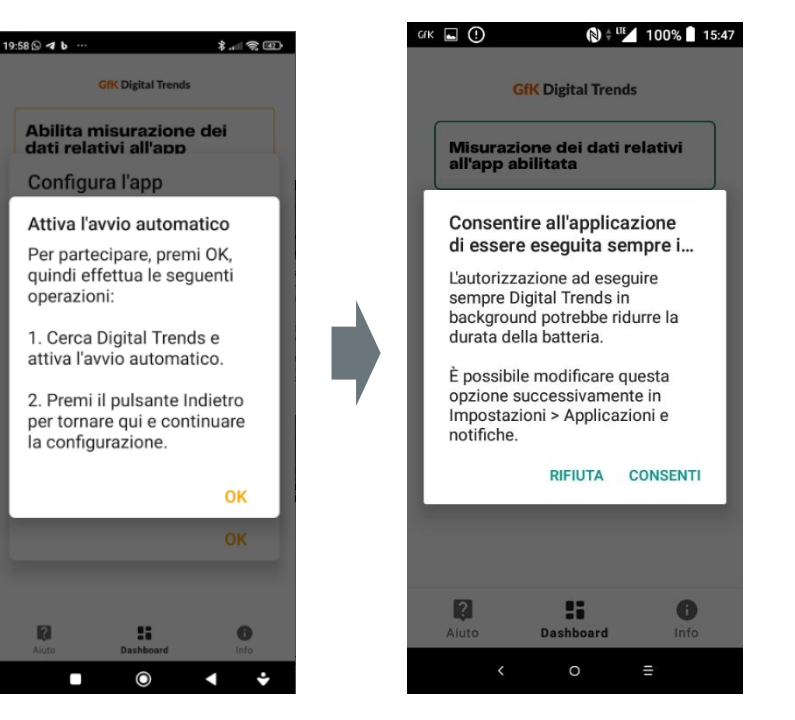

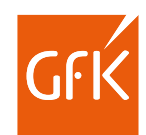

8

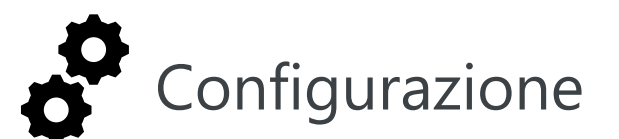

#### 7

In corrispondenza del menù **Abilita misurazione dei dati relativi all'App** seleziona Vai alle impostazioni

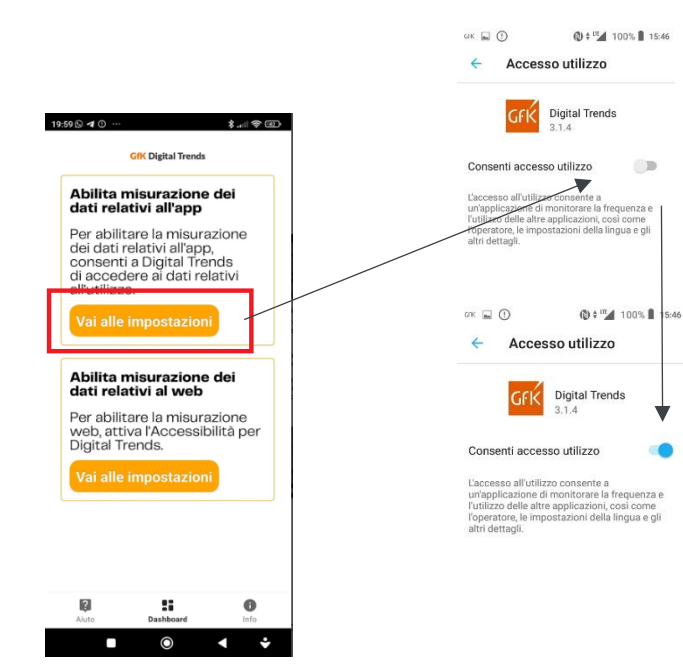

Abilita quindi L'app semplicemente agendo sulla levetta (cambierà colore da grigio a blu) Alla richiesta visualizzata in primo piano selezionare la voce ABILITA quindi procedere con la configurazione

Torna alla schermata principale e alla

voce Abilita misurazione dei dati

relativi al web seleziona Vai alle

15:47

() + II 39% 12:37

ARIUTA

**GfK Digital Trends** 

I servizi di Accessibilita

sono necessari per ottenere

da questo dispositivo e per

utenti all'interno di un numero

selezionato di applicazioni.

l e informazioni:

ricerche di mercato

nostri partner di fiducia

informazioni sui siti web visitati

osservare il comportamento degli

sono raccolte in forma anonima

possono essere condivise con i

NON ADESSO

H

sono analizzate a scopo di

e dei dati relativ

9

Nella sezione Accessibilità (se visualizzato<sup>\*</sup>) selezionare la voce **App installate/scaricate** quindi scegliere **GfK Digital trends** dall'elenco

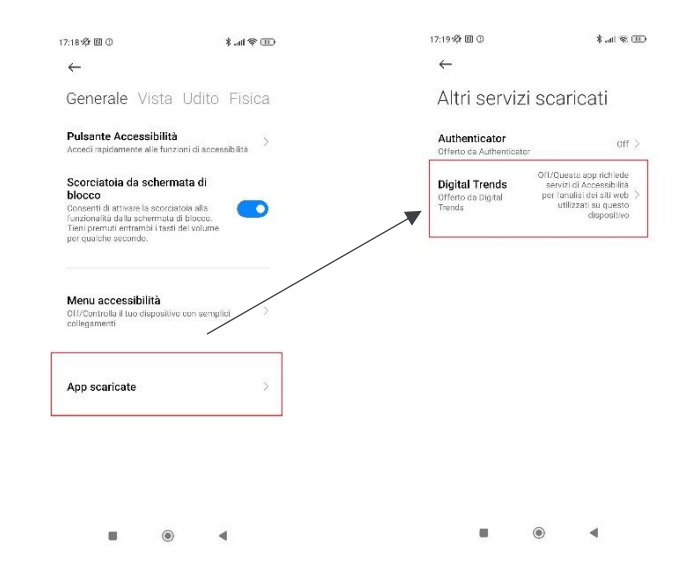

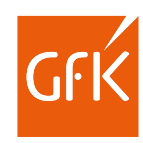

 $(\bigcirc)$ 

impostazioni

**GfK** Digital Trends

Misurazione dei dati relativi

Abilita misurazione dei dati

Per abilitare la misurazione web,

....

Dashboard

Info

attiva l'Accessibilità per Digital

all'app abilitata

relativi al web

Trends

Aiuto

9

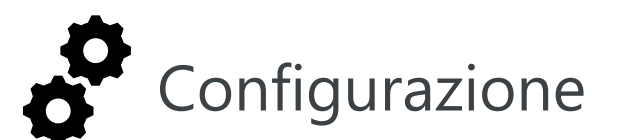

#### 10

- 46

Abilita quindi L'app semplicemente agendo sulla levetta (cambierà colore da grigio a blu)

| 7:25 🛠 🗉 🛈                                                                                                    | \$ .all \$ (0) | 17:27 经间区                                                                                                    | (19) \$ In. \$ |
|----------------------------------------------------------------------------------------------------|----------------|----------------------------------------------------------------------------------------------------|----------------|
| $\leftarrow$                                                                                                    |                | $\leftarrow$                                                                                                    |                |
| Digital Trends                                                                                                    |                | Digital Trends                                                                                                    |                |
| Usa Digital Trends                                                                                                    |                | Usa Digital Trends                                                                                                    |                |
| OPZIONI                                                                                                    |                |                                                                                                    |                |
| Scorciatoia Digital Trends                                                                                                    |                | Scorciatoia Digital Trene                                                                                                    | is 🕜           |
| INFORMAZIONI SU DIGITAL TRENDS                                                                                                    |                | INFORMAZIONI SU DIGITAL TRENDS                                                                                                    |                |
| Per partecipare a questo studio dovrai abilitare i servizi di<br>Accessibilità,                                                                                                    |                | Per partecipare a questo studio dovrai abilitare i servizi di<br>Accessibilito.                                                                                                    |                |
| Per analizzare i sili vedu utilizzati su questo dispusitivo, è<br>necessario abilitare le funzionalità di Accessibilita di base<br>come "Osservare le fue azioni e "Recuperare contenuti<br>finostro |                | Per amalizzare i sili web utilizzati su questo dispusitivo, è<br>necessario abilitare le funzionalità di Accessabilità di base<br>come "ossavvare le tue azioni e "Recuperare contenuti<br>finestro" |                |

.

۲

-46

#### 11

Torna alla schermata principale, se hai effettuato tutte le operazioni correttamente visualizzerai la schermata seguente con la scritta **PARTECIPANTE** in primo piano

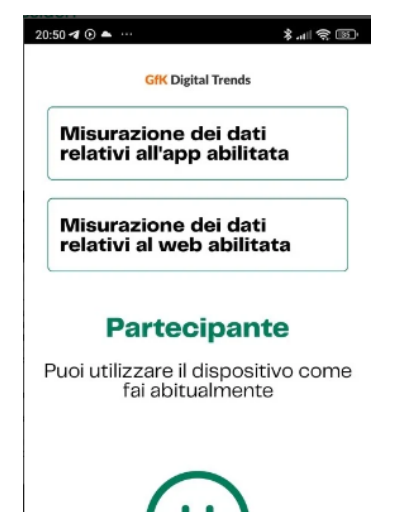

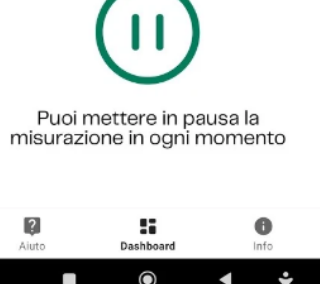

#### Nota

Se in uno o più dei passaggi precedenti hai visualizzato dei messaggi allarmanti in relazione ai permessi richiesti dall'App, non ti preoccupare.

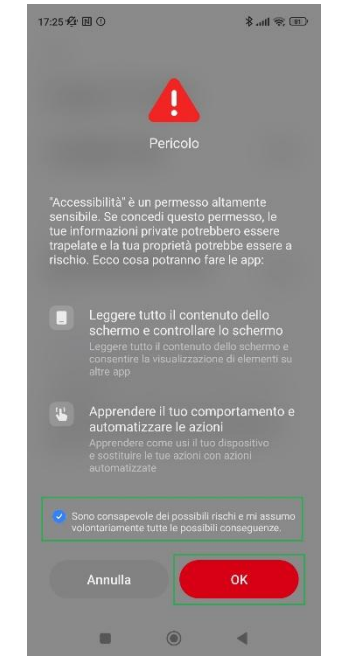

Il sistema Android è predisposto per prevenire che app malevole possano impadronirsi dei tuoi dati riservati, **GfK** garantisce che **Digital trends** svolge tutte le sue funzioni nel totale rispetto della tua privacy, puoi quindi autorizzare serenamente la nostra App permettendole di svolgere la propria funzione; Per ulteriori informazioni a riguardo non esitare a contattarci.

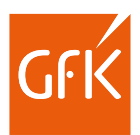

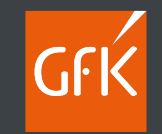

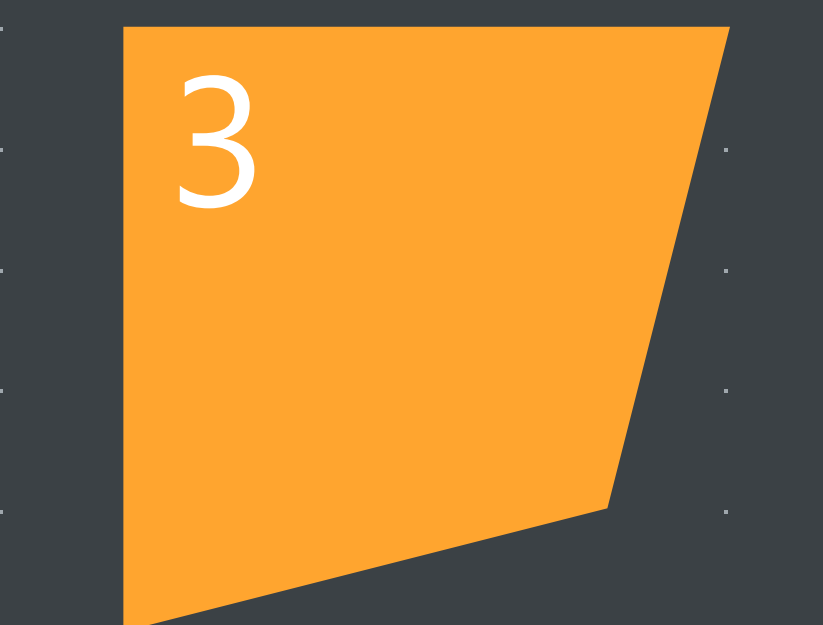

### Utilizzo di

GfK Digital trends

· · · ·

. . . .

. . . . . . . . . . . .

© GfK 11

#### La tua GfK Digital trends

#### PARTECIPANTE

Se hai effettuato correttamente tutti i passaggi precedenti e visualizzi la scritta qui sopra potrai:

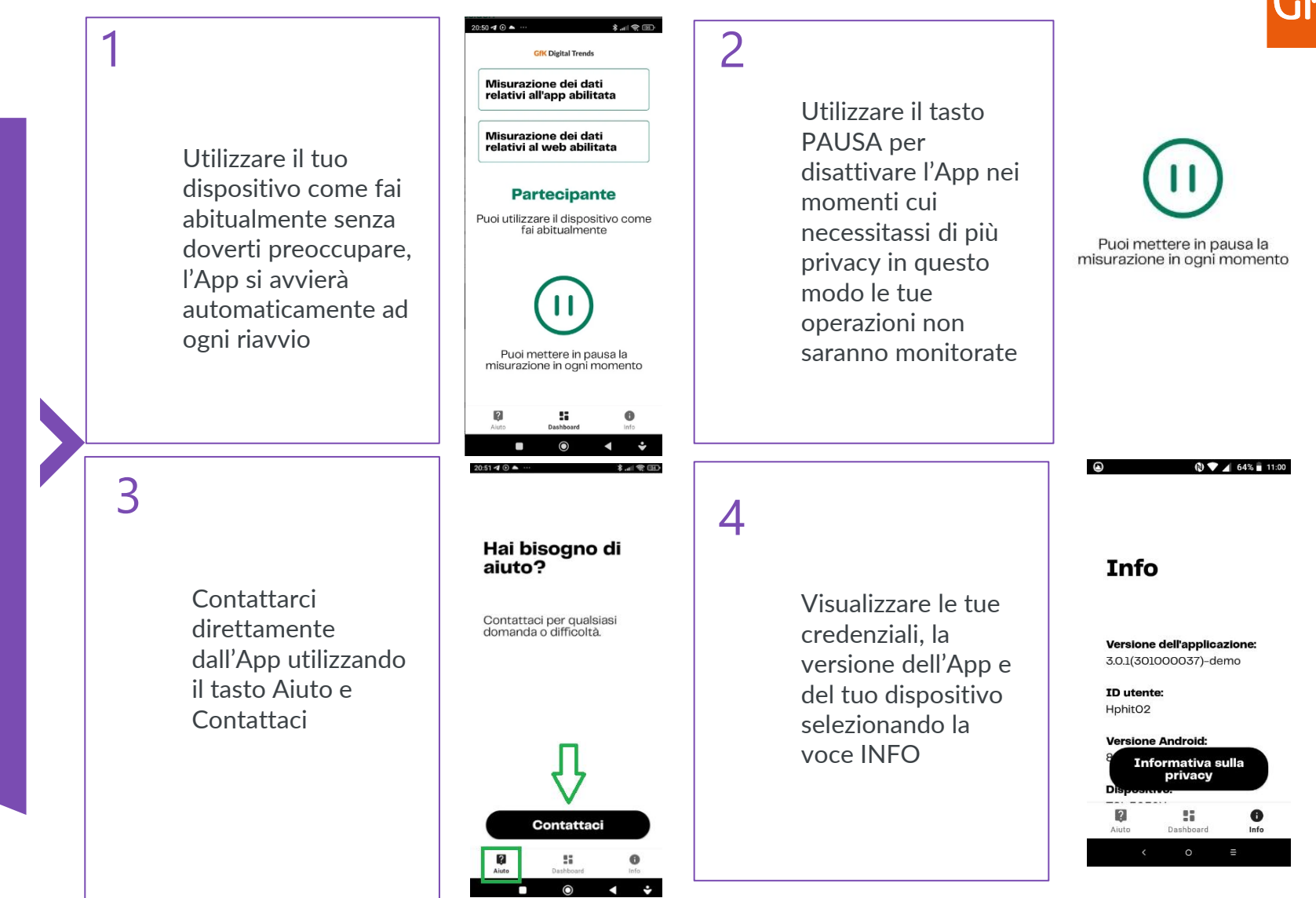

### Il tuo profilo e la guida di installazione Online

Conserva la nostra e-mail di attivazione per visualizzare la tua performance on-line

Accedendo al link di installazione, anche dopo aver attivato il tuo dispositivo, potrai:

- Visualizzare lo stato del tuo dispositivo
- Recuperare le credenziali di accesso
- Installare nuovi dispositivi (è ammesso l'utilizzo di un solo dispositivo Privato ed uno di Lavoro per ciascun panelista)
- Rimuovere i dispositivi inutilizzati
- Utilizzare la guida di configurazione on-line
- Contattare direttamente l'assistenza tecnica

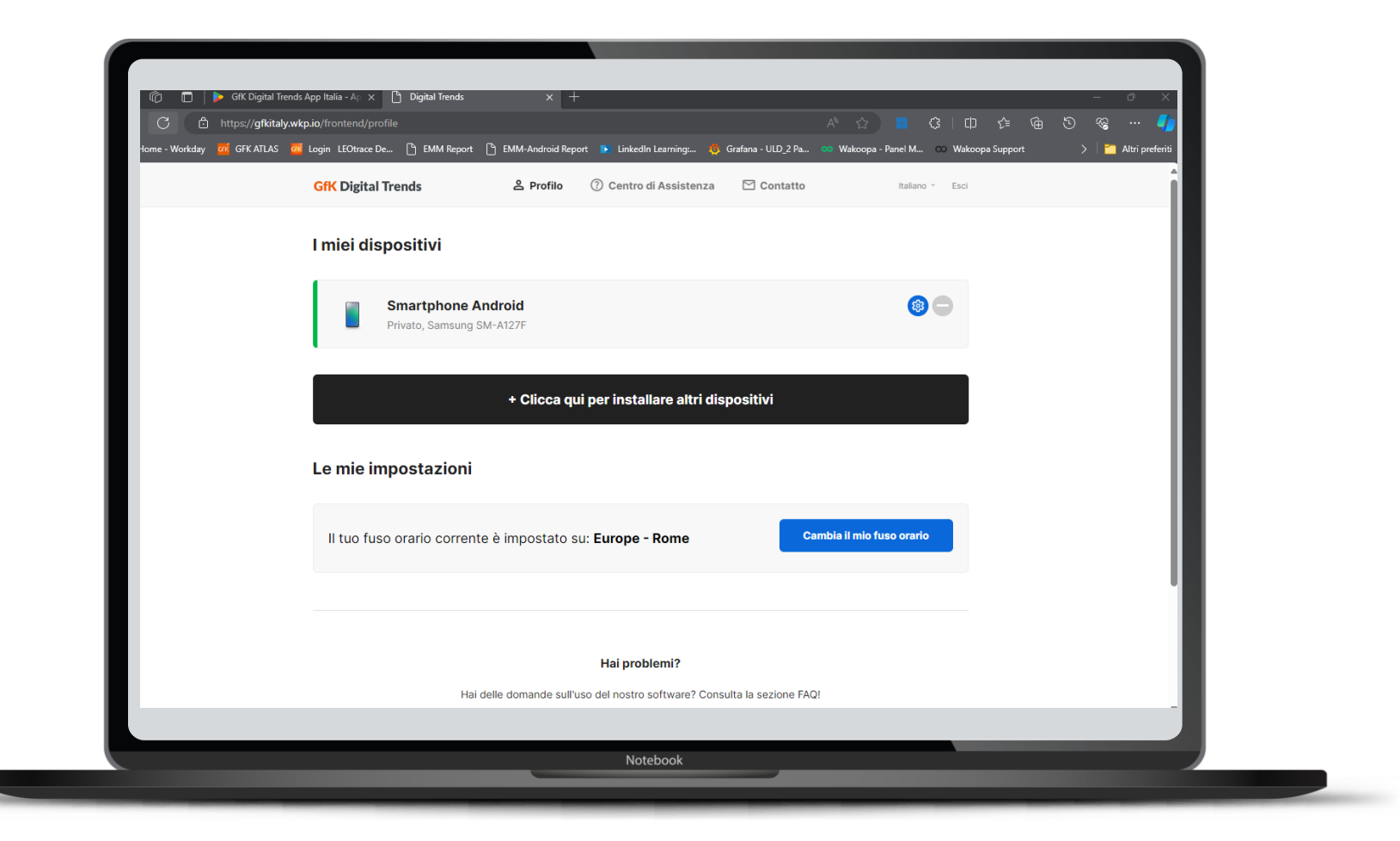

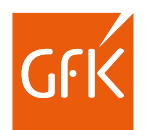

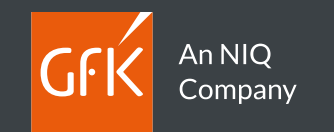

### Grazie

. . . . . . . . . . . . . .